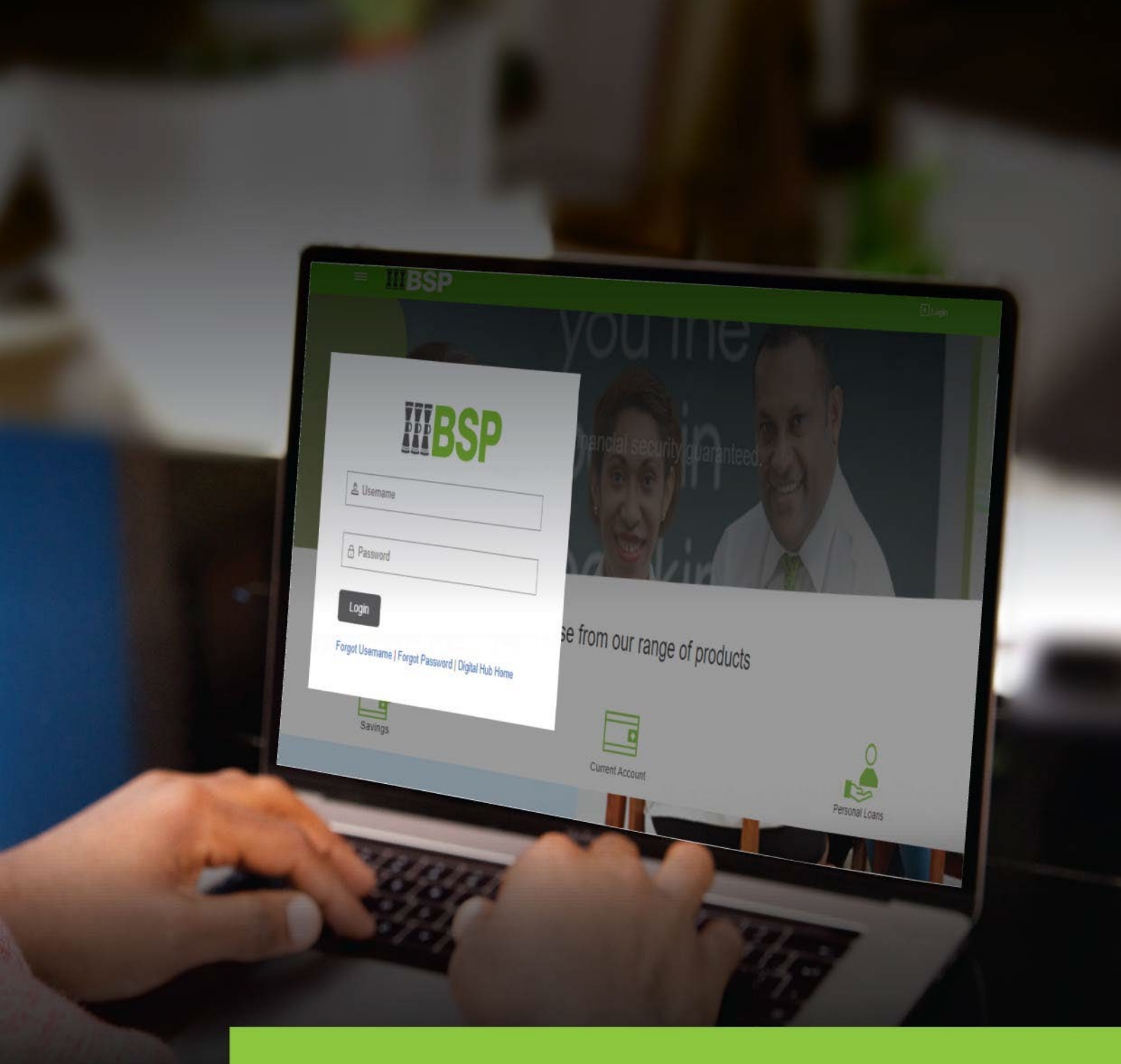

## **BSP INTERNET BANKING** Quick Reference Guide

# ADD PAYEE (Internal, Domestic, International)

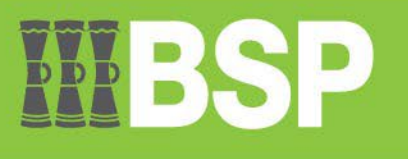

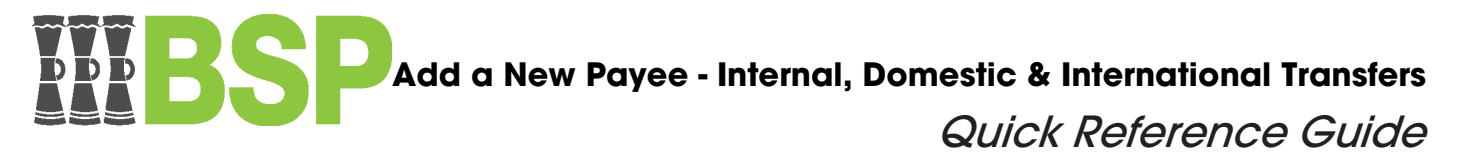

#### **Use this Quick Reference Guide to:**

Add a New Payee for Internal, Domestic & International Transfers

#### Sections within this guide:

- Add a new Internal Payee.
- Add a new Domestic Payee
- Add a new International Payee

#### 1. Add New Internal Payee

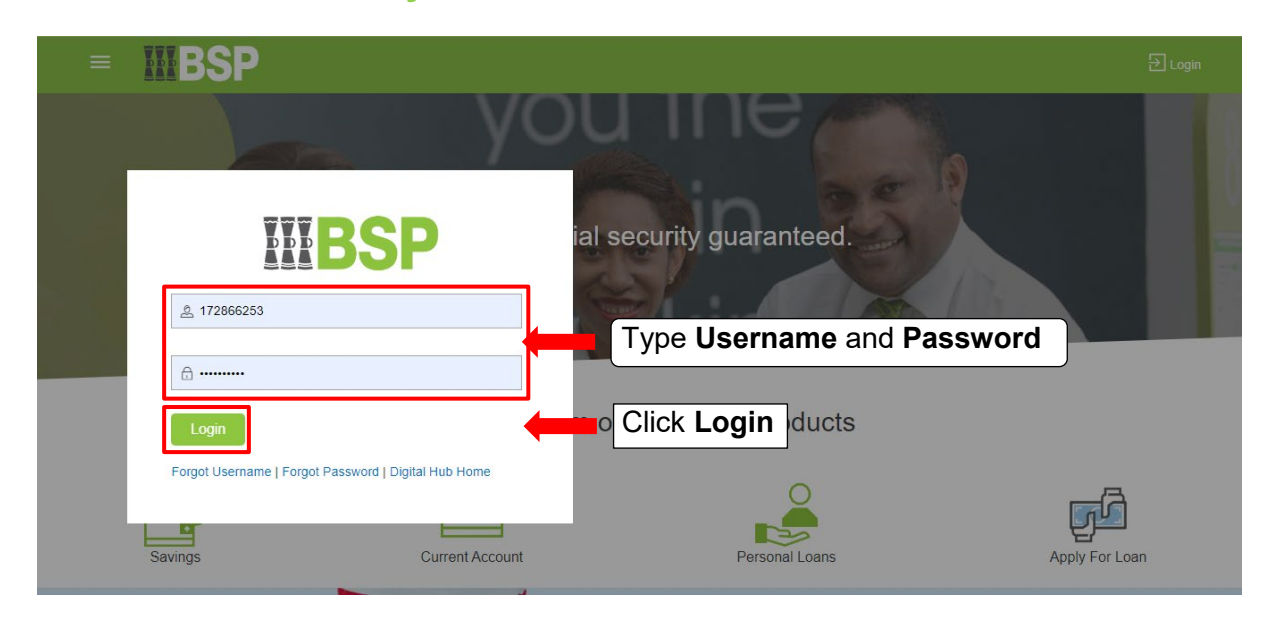

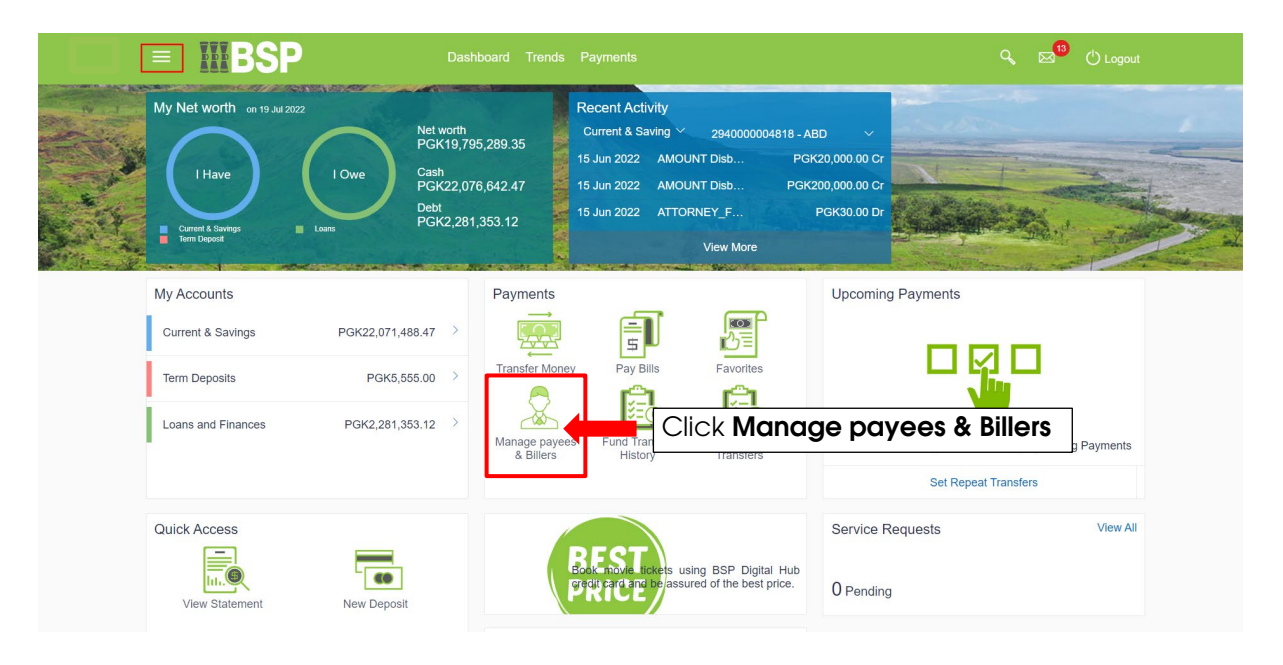

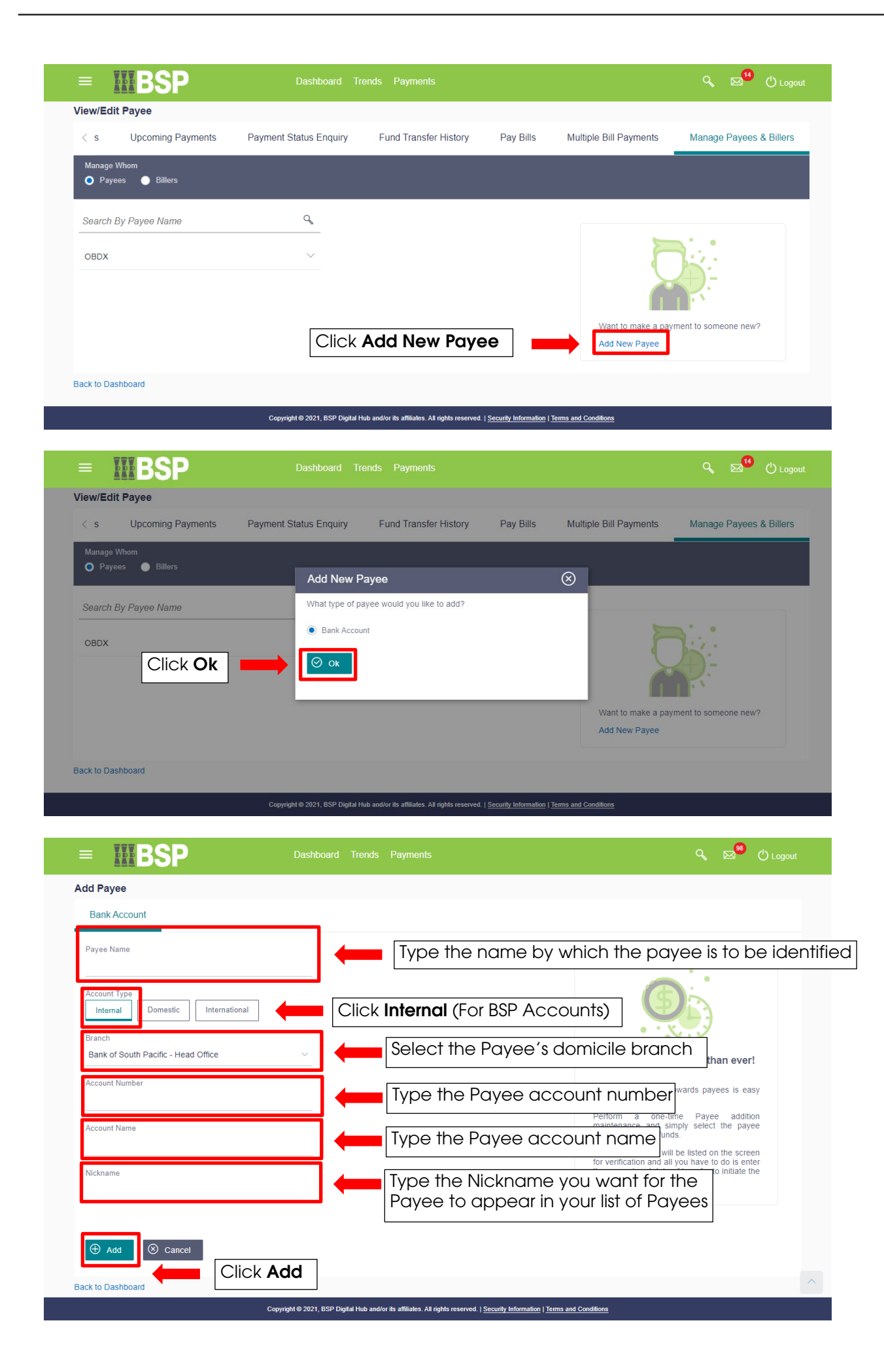

| = <b>BSP</b> Dashboard Tren                                                                         | s Payments                                                                                                    | 🔍 🖂 🖰 Logout                                                                               |
|----------------------------------------------------------------------------------------------------|----------------------------------------------------------------------------------------------------|--------------------------------------------------------------------------------------------|
| Add Payee                                                                                           |                                                                                                    |                                                                                            |
| You initiated a request for Internal Bank Account Payee. Please review                              | etails before you confirm!                                                                                                    |                                                                                            |
| Payee Name<br>Charlie Melengas<br>Account Type                                                      |                                                                                                    |                                                                                            |
| Internal                                                                                            |                                                                                                    |                                                                                            |
| Z94000004261<br>Account Name<br>Charlie Melengas                                                    |                                                                                                    |                                                                                            |
|                                                                                                    |                                                                                                    |                                                                                            |
| Confirm ← Back ③ Cancel                                                                             |                                                                                                    |                                                                                            |
| Copyright @ 2021, BSP Digital Hub :                                                                 | nd/or its affiliates. All rights reserved,   <u>Security Information</u>   <u>Terms and Conditions</u>                                                        |                                                                                            |
| = <b>BSP</b> Dashboard Trends                                                                       | Payments                                                                                                    | ද, ⊠ <sup>4</sup> එ Logout                                                                 |
| Add Payee                                                                                           |                                                                                                    |                                                                                            |
| One Time Verification                                                                               | ition Code                                                                                                    |                                                                                            |
| A verification code has been sent and registered mobile number. Please enter that Verification Code | code below to complete the process                                                                                                    |                                                                                            |
| Resente Code<br>Attempts Left<br>4<br>Reference Number<br>86448                                     | • Type the <b>Verification Code</b> as mobile                                                                                                    | received by email and                                                                      |
| Click the <b>Submit</b> button                                                                      | Or, Type Security Question ans                                                                                                    | wer                                                                                        |
| Submit Cancel                                                                                       | Secure App                                                                                                    |                                                                                            |
|                                                                                                    | <b>NOTE</b> : The source for the authoriz<br>on the verification option you ho<br>(in this example, <b>Verification Co</b><br>customer's registered email and | zation code will deper<br>ave set up with the Bar<br><b>de</b> was set up for<br>I mobile) |
| ≡ <b>BSP</b> Dashboard Tren                                                                         | s Payments                                                                                                    | Q, ⊠ <sup>14</sup> ( <sup>1</sup> ) Logout                                                 |
| Add Payee                                                                                           |                                                                                                    |                                                                                            |
| Payee added successfully.<br>Reference Number 2022305029891276                                      |                                                                                                    |                                                                                            |

Copyright @ 2021, BSP Digital Hub and/or its affiliates. All rights reserved. | Security Information | Terms and Conditions

Set up Payee Limits

Account Type Internal

Account Name Charlie Melengas

Go To Dashboard

What would you like to do next?

F

More Payment Options

Account Number 2940000004281

Pay Now

#### 2. Add New Domestic Payee

| ≡ | IIIBSP  |                          | 윤 Login        |
|---|---------|--------------------------|----------------|
|   | Y       | ou ine                   |                |
|   | BBBBB   | ial security guaranteed. |                |
|   |         | Type username and pas    | sword          |
|   | Login   |                          |                |
|   | Savings | Current Account          | Personal Loans |

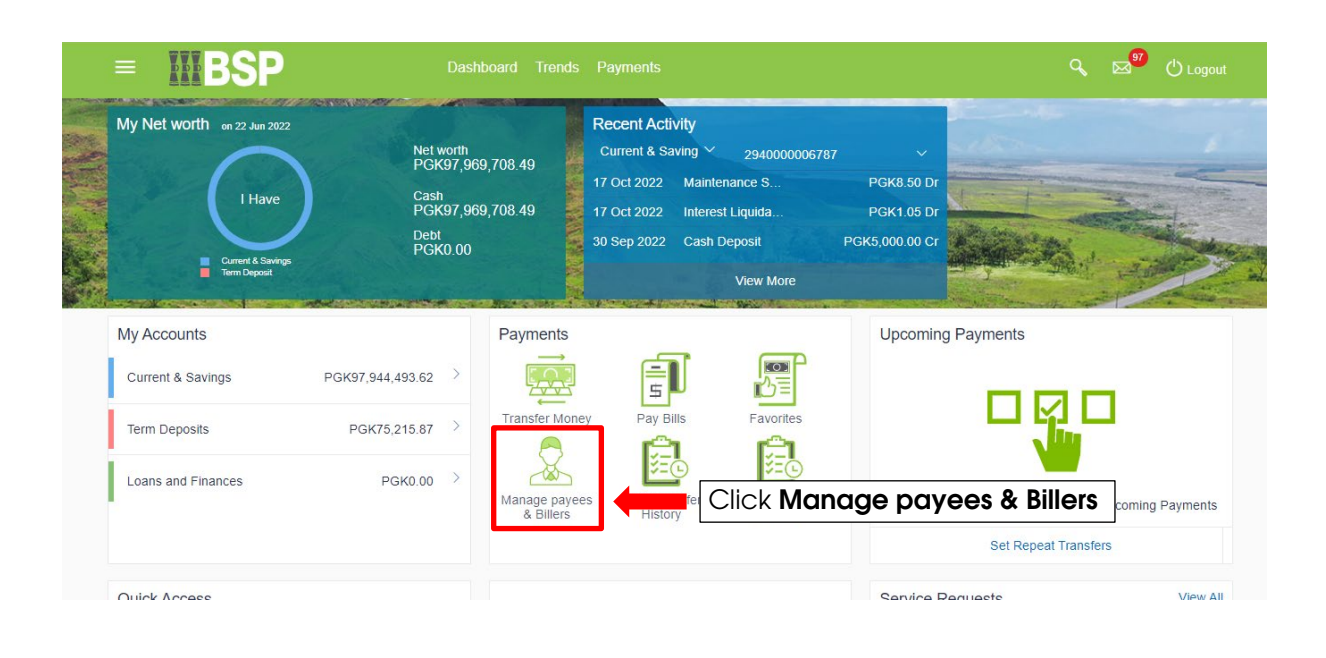

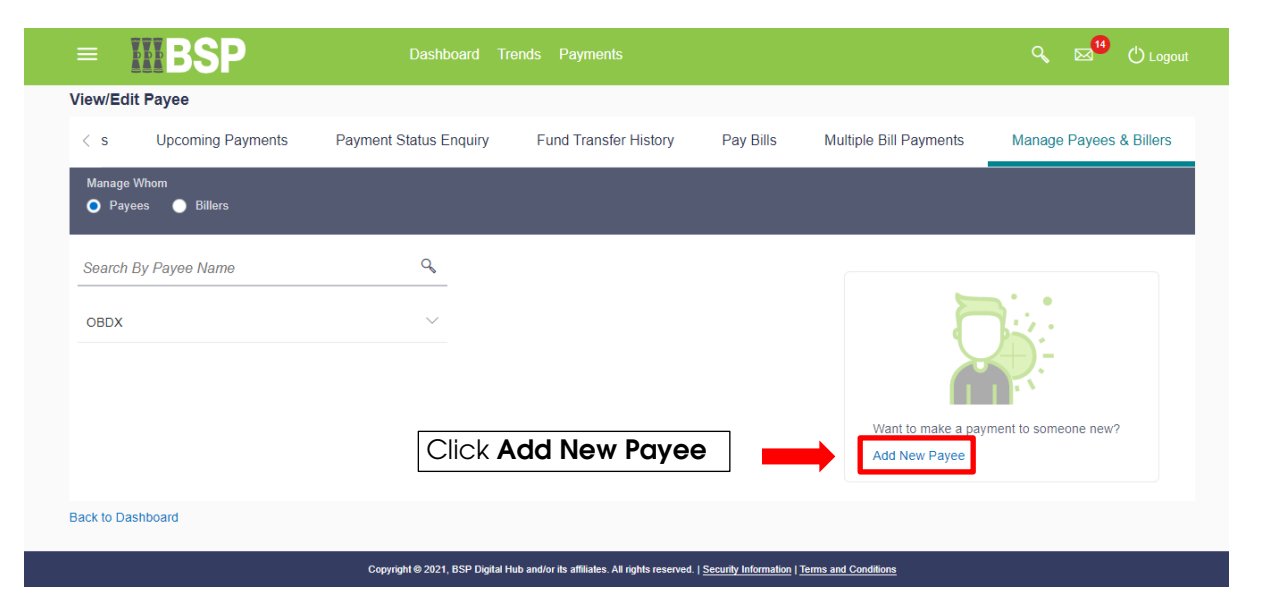

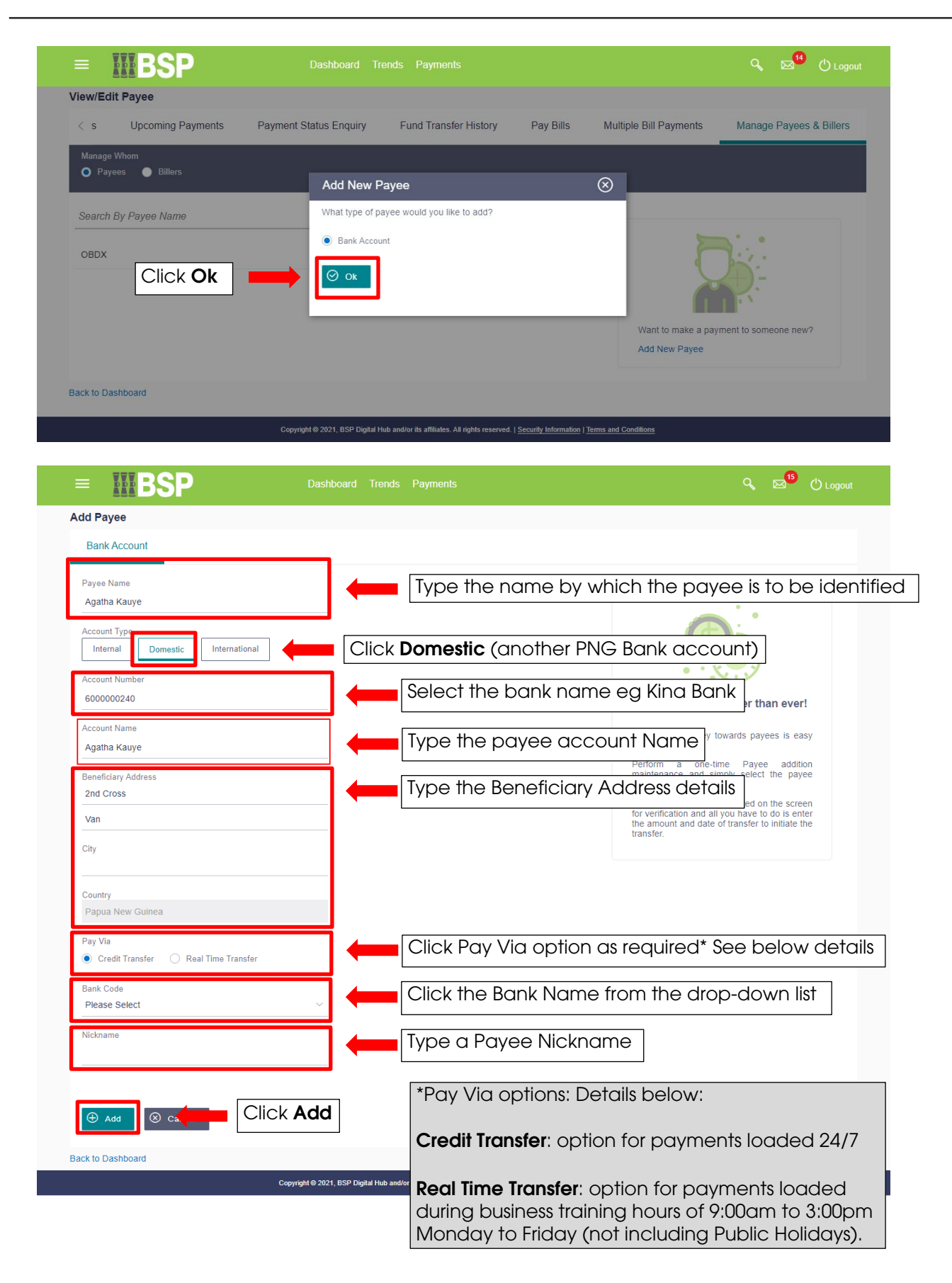

Add a new Internal, Domestic or International Payee - Quick Reference Guide

| = <b>IIIBSP</b>                                                                                                    | Dashboard Trends                     | Payments                                  |                                                 | ۹ 🖂           | 15 🖒 Logout              |
|----------------------------------------------------------------------------------------------------|--------------------------------------|-------------------------------------------|-------------------------------------------------|---------------|--------------------------|
| Add Payee                                                                                                    |                                      |                                           |                                                 |               |                          |
| (i) You initiated a request for Domestic E                                                                                                    | Bank Account Payee. Please review    | details before you confirm!               |                                                 |               |                          |
| Payee Name<br>Agatha Kauye                                                                                                    |                                      |                                           |                                                 |               |                          |
| Account Type<br>Domestic                                                                                                    |                                      |                                           |                                                 |               |                          |
| Account Number<br>6000000240                                                                                                    |                                      |                                           |                                                 |               |                          |
| Account Name<br>Agatha Kauye                                                                                                    |                                      |                                           |                                                 |               |                          |
| Beneficiary Address<br>2nd Cross                                                                                                    |                                      |                                           |                                                 |               |                          |
| Van                                                                                                    |                                      |                                           |                                                 |               |                          |
| City<br>Vanuatu                                                                                                    |                                      |                                           |                                                 |               |                          |
| Country<br>Papua New Guinea                                                                                                    |                                      |                                           |                                                 |               |                          |
| Pay Via<br>Credit Transfer                                                                                                    |                                      |                                           |                                                 |               |                          |
| Bank Code<br>Westpac Bank                                                                                                    |                                      |                                           |                                                 |               |                          |
| Domestic pave Click the Co                                                                                                    | onfirm button                        |                                           |                                                 |               |                          |
|                                                                                                    |                                      |                                           |                                                 |               |                          |
| Order Confirm Confirm Con | Cancel                               |                                           |                                                 |               |                          |
|                                                                                                    | Copyright © 2021, BSP Digital Hub an | i/or its affiliates. All rights reserved. | Security Information   Terms and Conditions     |               |                          |
| = <b>MBSP</b>                                                                                                    |                                      |                                           |                                                 | ٩             | ⊠ <sup>4</sup> () Logout |
| Transfer Money                                                                                                    |                                      |                                           |                                                 |               |                          |
|                                                                                                    |                                      | tion Code                                 | 1                                               |               |                          |
| A verification code has been sent the or register                                                                                                    | ed mobile number. Please enter that  |                                           | process                                         |               |                          |
| Verification Code                                                                                                    |                                      |                                           | ,                                               |               |                          |
| Researcing                                                                                                    |                                      | ₫٥                                        |                                                 |               |                          |
| Attempts Left<br>4                                                                                                    | [                                    | • Type the <b>\</b>                       | /erification Code                               | as received   | by email and             |
| Reference Number                                                                                                    |                                      | mobile                                    |                                                 |               |                          |
| Click the S                                                                                                    | Submit button                        | • Or, Type <b>S</b>                       | ecurity Question of                             | answer        |                          |
|                                                                                                    |                                      | • Or, Type <b>V</b>                       | /erification Code g                             | generated o   | n the <b>BSP Pay</b>     |
| Submit Cancel                                                                                                    |                                      | Secure Ap                                 | р                                               |               |                          |
|                                                                                                    |                                      |                                           |                                                 |               |                          |
|                                                                                                    |                                      | NOTE: The se                              | ource for the auth                              | orization co  | de will depend           |
|                                                                                                    |                                      | on the verifi                             | ication option you                              | have set up   | with the Bank (in        |
|                                                                                                    |                                      | registered e                              | e, <b>verification Coc</b><br>email and mobile) | le was ser up | J IOI CUSIOITIEI S       |
|                                                                                                    | l                                    | 0                                         |                                                 |               |                          |
| = <b>MBSP</b>                                                                                                    | Dashboard Trend                      | s Payments                                |                                                 | Q, E          | Logout                   |
| Add Payee                                                                                                    |                                      |                                           |                                                 |               |                          |
| Payee added successfully.<br>Reference Number 202230502989159                                                                                                    |                                      |                                           |                                                 |               |                          |
| Account Type<br>Domestic                                                                                                    | Account Number                       |                                           |                                                 |               |                          |
| Account Name                                                                                                    | Bank Details                         |                                           |                                                 |               |                          |
| Ayama Kauye                                                                                                    | 000, Westpac Ballk, 038              |                                           |                                                 |               |                          |

What would you like to do next?

ard

More Payment Options

Pay Now

Set up Payee Limits

ved. | Security Information | Terms and Conditions

Copyright © 2021, BSP Digital Hub and/or its affiliates. All rights re

Go To Dashbo

### 3. Add New International Payee

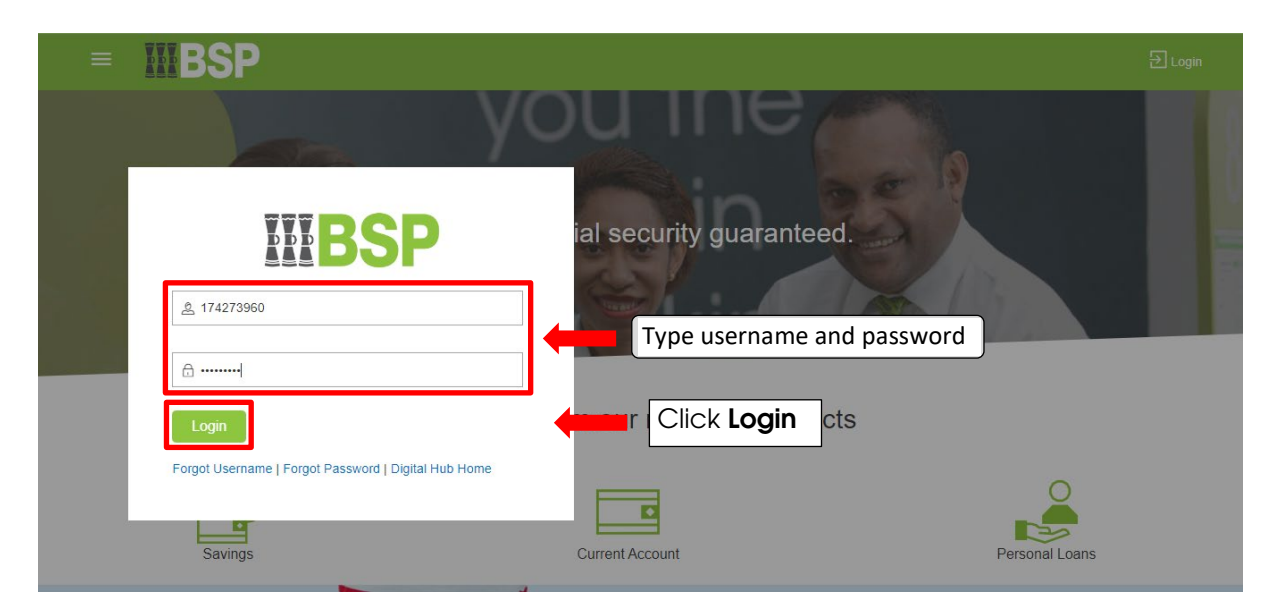

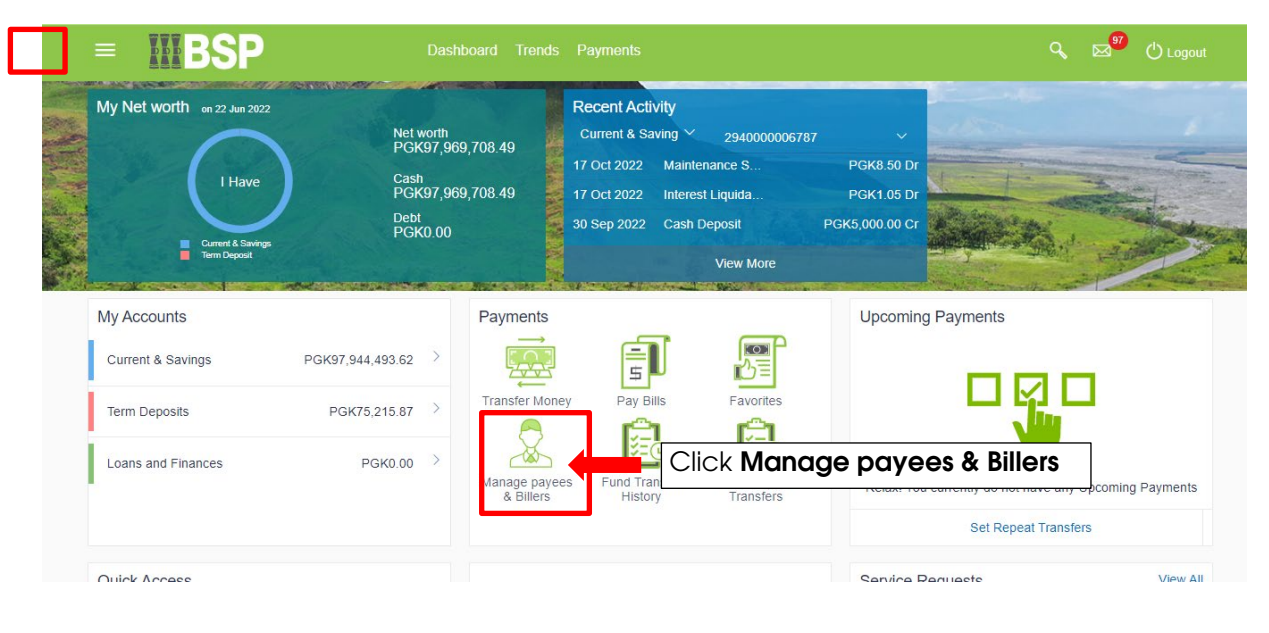

| = <b>IIIBSP</b>                                                                                                    |                        |                       |           |                        | 🔍 🖂 🖞 Logout            |  |  |
|----------------------------------------------------------------------------------------------------|------------------------|-----------------------|-----------|------------------------|-------------------------|--|--|
| View/Edit Payee                                                                                                    |                        |                       |           |                        |                         |  |  |
| < s Upcoming Payments                                                                                                    | Payment Status Enquiry | Fund Transfer History | Pay Bills | Multiple Bill Payments | Manage Payees & Billers |  |  |
| Manage Whom<br>O Payees O Billers                                                                                          |                        |                       |           |                        |                         |  |  |
| Search By Payee Name                                                                                                    | ٩,                     |                       |           |                        |                         |  |  |
| OBDX                                                                                                    | ~                      |                       |           |                        |                         |  |  |
|                                                                                                    | Clie                   | ck Add <b>New Po</b>  | iyee 🗖    | Want to make a pay     | ment to someone new?    |  |  |
| Back to Dashboard                                                                                                    |                        |                       |           |                        |                         |  |  |
| Copyright @ 2021, BSP Digital Hub and/or its atfiliates. All rights reserved. [Security Information   Terms and Conditions |                        |                       |           |                        |                         |  |  |

#### Add a new Internal, Domestic or International Payee - Quick Reference Guide

| = <b>MBSP</b>         | Dashboard Trends Payments                                                     |                                             | 🔍 🖂 🖰 🖓 Logout          |
|-----------------------|-------------------------------------------------------------------------------|---------------------------------------------|-------------------------|
| View/Edit Payee       |                                                                               |                                             |                         |
| < s Upcoming Payments | Payment Status Enquiry Fund Transfer History                                  | Pay Bills Multiple Bill Payments            | Manage Payees & Billers |
| Manage Whom           |                                                                               |                                             |                         |
|                       | Add New Payee                                                                 | ⊗                                           |                         |
| Search By Payee Name  | Search By Payee Name What type of payee would you like to add?                |                                             |                         |
| OBDX Click Ok         | Bank Account                                                                  |                                             |                         |
|                       |                                                                               | Want to make a p<br>Add New Payee           | ayment to someone new?  |
| Back to Dashboard     |                                                                               |                                             |                         |
|                       | Copyright © 2021, BSP Digital Hub and/or its affiliates. All rights reserved. | Security Information   Terms and Conditions |                         |

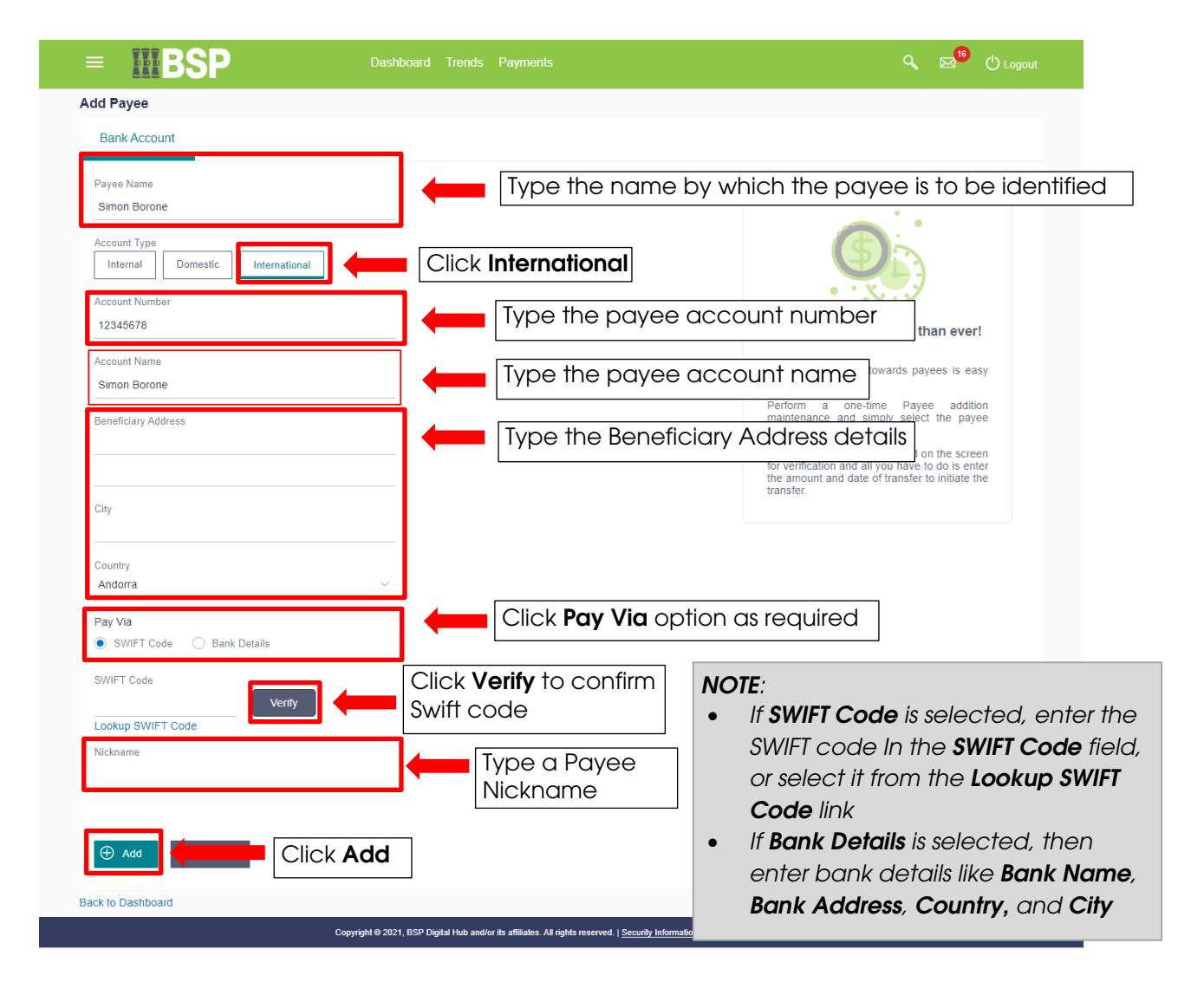

Add a new Internal, Domestic or International Payee – Quick Reference Guide

|                                                                     | BSP                                       | Dashboard 7             | Frends    | Payments                                                                                                    | <b>९</b> 🖂 🅫                            |                                       |          |
|---------------------------------------------------------------------|-------------------------------------------|-------------------------|-----------|----------------------------------------------------------------------------------------------------|-----------------------------------------|---------------------------------------|----------|
| Add Payee                                                           |                                           |                         |           |                                                                                                    |                                         |                                       |          |
| (i) You initia                                                      | ited a request for International Bank Acc | ount Payee. Pleas       | e review  | details before you confirm!                                                                                                    |                                         |                                       |          |
| Payee Name<br>Simon Borone                                          | ·                                         |                         |           |                                                                                                    |                                         | _                                     |          |
| Account Type                                                        |                                           |                         |           |                                                                                                    |                                         |                                       |          |
| Account Number                                                      |                                           |                         |           |                                                                                                    |                                         |                                       |          |
| Account Name                                                        |                                           |                         |           |                                                                                                    |                                         |                                       |          |
| Beneficiary Addre                                                   | ess<br>- 45                               |                         |           |                                                                                                    |                                         |                                       |          |
| HELICONIA ST                                                        | IREET                                     |                         |           |                                                                                                    |                                         |                                       |          |
| City<br>New York                                                    |                                           |                         |           |                                                                                                    |                                         |                                       |          |
| Country<br>United States                                            |                                           |                         |           |                                                                                                    |                                         |                                       |          |
| Pay Via<br>SWIFT Code                                               |                                           |                         |           |                                                                                                    |                                         |                                       |          |
| SWIFT Code<br>MBNYUS33XX<br>VALLEY NATIC<br>924 BROADWA<br>NY<br>US | X<br>NAL BANK<br>AY                       |                         |           |                                                                                                    |                                         |                                       |          |
| Nickname<br>International pa                                        |                                           | firm                    |           |                                                                                                    |                                         |                                       |          |
|                                                                     |                                           |                         |           |                                                                                                    |                                         |                                       |          |
| ⊘ Confirm                                                           | ← Back 🛞 Cancel                           |                         |           |                                                                                                    |                                         |                                       |          |
|                                                                     |                                           |                         |           |                                                                                                    |                                         | _                                     |          |
|                                                                     | Соругі                                    | ght © 2021, BSP Digital | Hub and/o | r its affiliates. All rights reserved.   <u>Security Information</u>   <u>Terms and Conditions</u>                              |                                         |                                       |          |
|                                                                     | SD .                                      | Dashboard Tr            | rends     | Payments                                                                                                    | Q B                                     |                                       | ut.      |
|                                                                     | 5P                                        |                         | onus      |                                                                                                    |                                         |                                       | ц.<br>П. |
| Transfer Money                                                      |                                           |                         |           |                                                                                                    |                                         |                                       |          |
| One Time Verifi                                                     | ication                                   | vpe the                 | Veri      | fication Code                                                                                                    |                                         |                                       |          |
| A verification code ha                                              | as been sent to your revealed mobile n    | umber. Please ent       | er that c | and below to complete the process                                                                                               |                                         |                                       |          |
| Verification Code                                                   |                                           |                         |           |                                                                                                    |                                         |                                       |          |
| Resena Code                                                         |                                           |                         |           |                                                                                                    |                                         |                                       |          |
| Attempts Left<br>4                                                  |                                           |                         |           | • Type the Verification Code as re                                                                                              |                                         | by ema                                | dil      |
| Reference Number<br>86448                                           |                                           |                         | _         | and mobile                                                                                                    | ceiveu                                  | by enio                               |          |
|                                                                     | Click the Subm                            | <b>it</b> buttor        | ۱         | Or, Type Security Question answ                                                                                                 | /er                                     |                                       |          |
|                                                                     |                                           |                         |           | Or, Type Verification Code gene                                                                                                 | erated c                                | on the <b>BS</b>                      | SP       |
| Submit                                                              | Cancel                                    |                         |           | Pay Secure App                                                                                                    |                                         |                                       |          |
|                                                                     |                                           |                         |           |                                                                                                    |                                         |                                       |          |
|                                                                     |                                           |                         |           | <b>NOTE</b> : The source for the authorize                                                                                      | ation co                                | de will                               |          |
|                                                                     |                                           |                         |           |                                                                                                    |                                         |                                       |          |
|                                                                     |                                           |                         |           | depend on the verification option                                                                                               | n you hc                                | ave set u                             | ıр       |
|                                                                     |                                           |                         |           | depend on the verification option<br>with the Bank (in this example, <b>Ve</b>                                                  | n you hc<br>r <b>ificatio</b><br>ad ama | ave set u<br><b>n Code</b><br>ill and | ıρ       |
|                                                                     |                                           |                         |           | depend on the verification option<br>with the Bank (in this example, <b>Ve</b><br>was set up for customer's register<br>mobile) | n you hc<br>r <b>ificatio</b><br>ed ema | ave set u<br><b>n Code</b><br>il and  | ιp       |

Add a new Internal, Domestic or International Payee – Quick Reference Guide

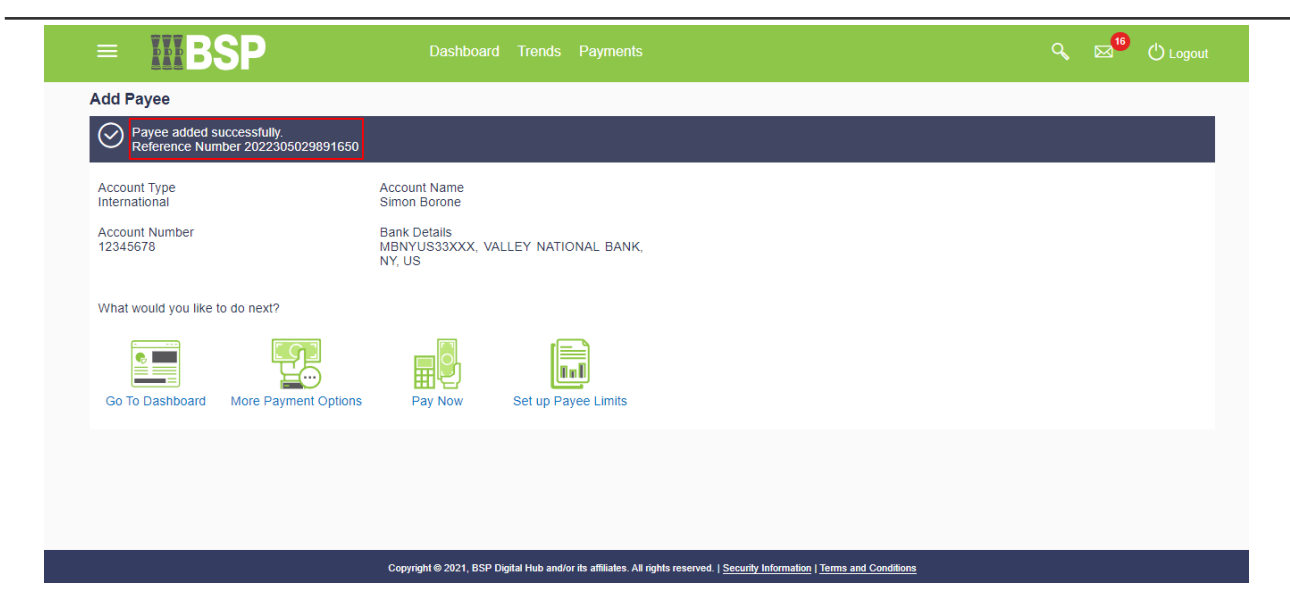

**Additional Support** 

Please contact the BSP Customer Call Centre: Phone: (+675) 3201212 or 7030 1212 Email: <u>customerfeedback@bsp.com.pg</u>

#### **Copyright Information**

All rights reserved world-wide under international copyright agreements. No part of this document can be reproduced, stored in a retrieval system, or transmitted in any form or by any means, electronic, mechanical, photocopying, recording, or otherwise without the prior written permission of Bank South Pacific Group.